### PROCESO DE CARGA DE VIDEOS A YOUTUBE

En esta guía encontraremos el proceso para subir un video de YouTube, así como publicarlo.

Requisitos para subir un video a YOUTUBE

- Necesario tener una cuenta de Gmail (las cuentas @enesmorelia.unam.mx también son validas)
- El video para su mejor calidad a la hora de subirse a la plataforma debe estar codificado como MPEG-4 (.MP4). Youtube acepta formatos como WMV, AVI, MOV y .FLV pero al momento de subirlos tiene que codificarlos y la calidad puede llegar a verse afectada

Los primero que se deberá hacer es iniciar sesión con su cuenta de Gmail en el navegador de su preferencia (Chrome, Firefox, Safari, etc.) hecho esto en la parte superior derecha podrá acceder a las Google Apps y desde ahí entrar a YouTube, como se muestra la imagen.

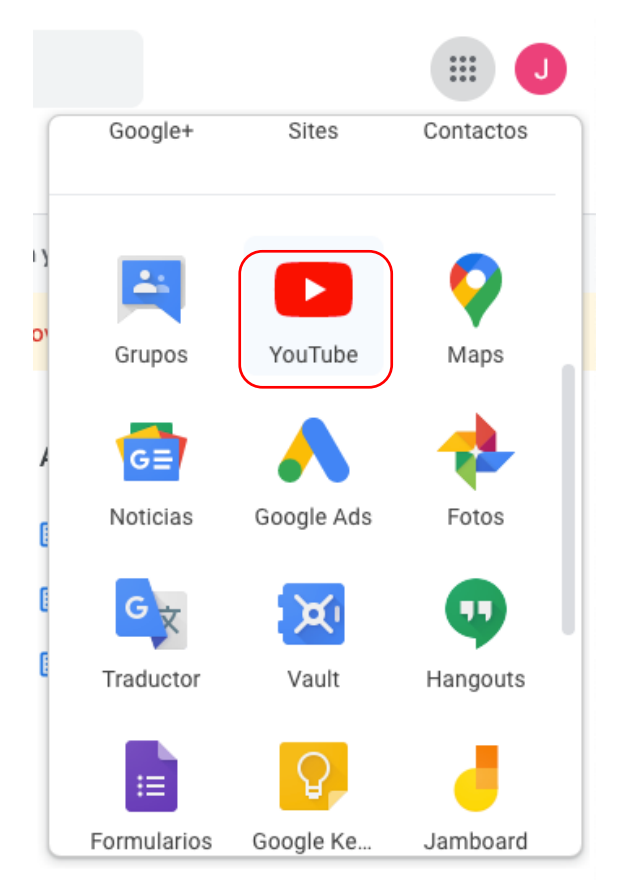

Ya en la interfaz de YouTube se deberá acceder al icono de una cámara con un signo de mas, este icono se encuentra en la parte superior derecha del navegador, como se muestra en la imagen.

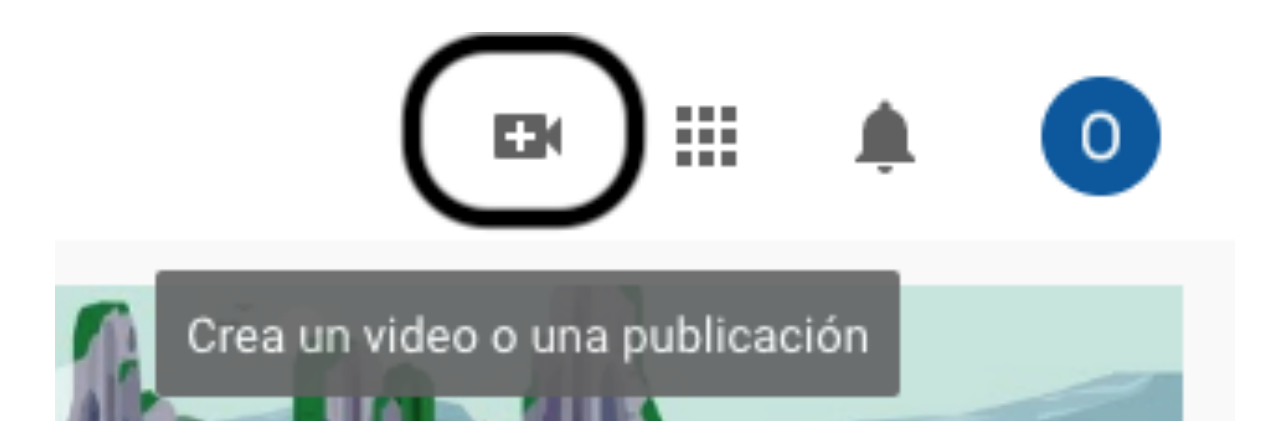

Y se deberá seleccionar la opción de "Subir video", como se muestra en la imagen.

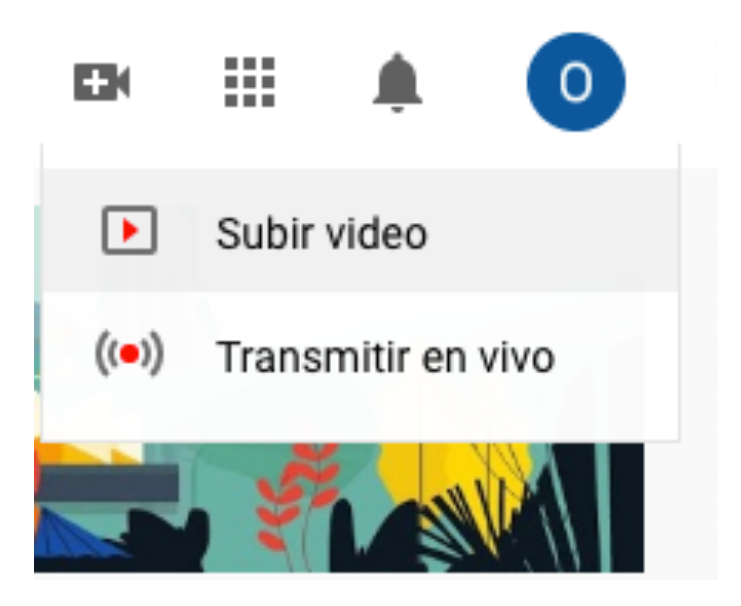

La interfaz cambiara, lo cual permitirá que se pueda arrastrar o seleccionar el archivo que se desea subir, como se muestra en la imagen.

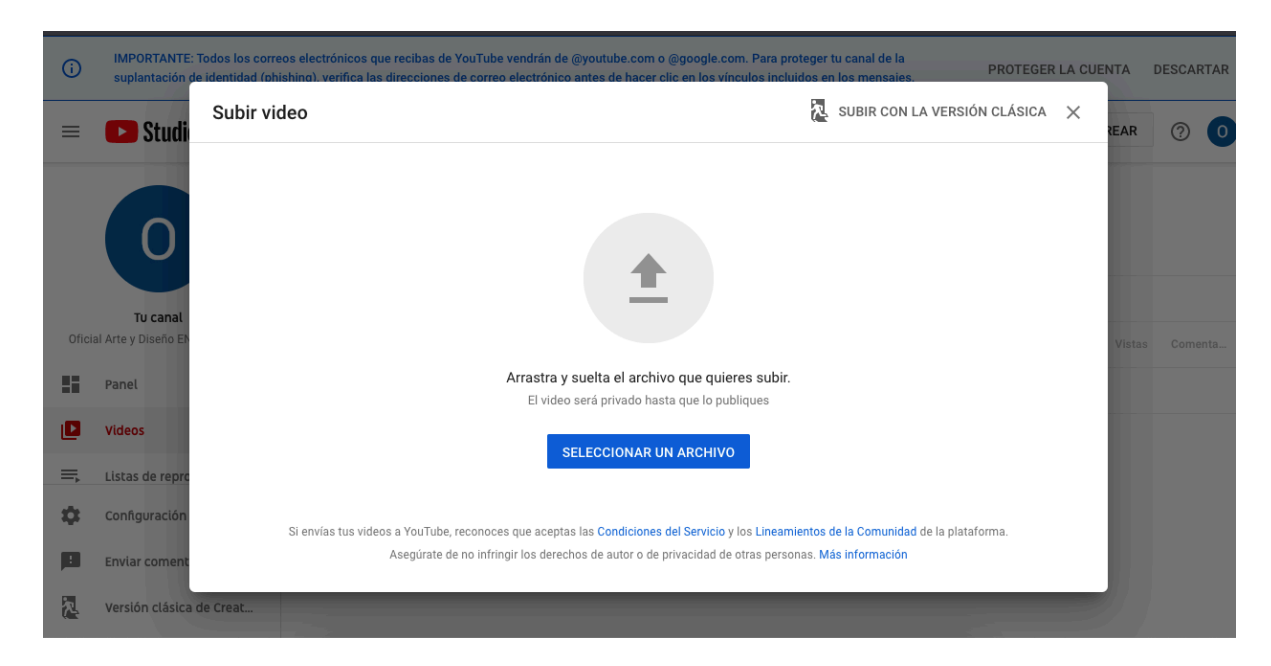

Al dar clic sobre la opción "SELECCIONAR UN ARCHIVO" se abrirá una ventana donde se podrá buscar y seleccionar el archivo de video que se desea subir, como se muestra en la imagen.

| : Todos los co<br>de identidad ( |                          | videos para s                                    | ubir        | <u>ې</u>                   | Buscar                                  |          | GER LA | CUENTA                |
|----------------------------------|--------------------------|--------------------------------------------------|-------------|----------------------------|-----------------------------------------|----------|--------|-----------------------|
| de identidad i                   | Favoritos                | Nombre                                           | ^           | Fecha de modificación      | Tamaño                                  | Clase    |        |                       |
| Subir                            | Recientes                | videoplayback (1).mp4                            |             | hoy 16:14                  | 40.3 MB                                 | Video MP | CA X   | <                     |
|                                  | Aplicaciones             |                                                  |             |                            |                                         |          |        | REAR                  |
|                                  | Escritorio               |                                                  |             |                            |                                         |          |        | and the second second |
|                                  | Documentos               |                                                  |             |                            |                                         |          |        |                       |
|                                  | Descargas                |                                                  |             |                            |                                         |          |        |                       |
|                                  | Ublessiener              |                                                  |             |                            |                                         |          |        |                       |
|                                  |                          |                                                  |             |                            |                                         |          |        |                       |
|                                  | SONY =                   |                                                  |             |                            |                                         |          |        |                       |
|                                  | Contenido multimedia     |                                                  |             |                            |                                         |          |        |                       |
|                                  | 🎵 Música                 |                                                  |             |                            |                                         |          |        |                       |
|                                  | 🔯 Fotos                  |                                                  |             |                            |                                         |          |        | Vist                  |
|                                  | Videos                   |                                                  |             |                            |                                         |          |        |                       |
|                                  | Etiquetas                |                                                  |             |                            |                                         |          |        |                       |
|                                  | e Rojo                   |                                                  |             |                            |                                         |          |        |                       |
|                                  | Opciones                 |                                                  |             |                            | Cancelar                                | Abrir    |        |                       |
|                                  |                          |                                                  |             |                            |                                         |          |        |                       |
|                                  |                          |                                                  |             |                            |                                         |          |        |                       |
|                                  |                          |                                                  |             |                            |                                         |          |        |                       |
|                                  | Si envías tus videos a Y | ouTube, reconoces que aceptas las Condicione     | es del Serv | vicio y los Lineamientos d | <mark>le la Comunidad</mark> de la plat | taforma. |        |                       |
|                                  | Ase                      | uírate de no infringir los derechos de autor o d | e privacid  | ad de otras personas. Ma   | ás información                          |          |        |                       |

Al dar "Abrir" se mostrara una ventana donde se tendrán que llenar dos campos, uno es el titulo del video, el cual se aconseja debe ser claro ya que será lo primero que se vera en el canal de YouTube y otro campo es la descripción del video, en el cual se pondrá alguna breve reseña del contenido del video, llenado estos dos campos se deberá seleccionar "Siguiente", como se muestra en la imagen.

| Video uno                                                                   |          | Se guardó como borrado                                                                           | ar 🔁  | ×    |
|-----------------------------------------------------------------------------|----------|--------------------------------------------------------------------------------------------------|-------|------|
| 1 Detalles 2 Elementos de video                                             | 3 Visibi | ilidad                                                                                           |       |      |
| Detalles                                                                    |          |                                                                                                  |       |      |
| Título (obligatorio)<br>Video uno<br>Descripción ⑦<br>Video de introducción |          | Subiendo video                                                                                   |       |      |
|                                                                             | 21/5000  | Vinculo del video<br>https://youtu.be/BNkdrcp-PA4<br>Nombre del archivo<br>videoplayback (1).mp4 | Ū     |      |
| <ul> <li>96% subido Tiempo restante: 37 segundos</li> </ul>                 |          |                                                                                                  | SIGUI | ENTE |

Después de esto preguntara si el contenido del video es para niños o si no, o si requiere una restricción de edad, en este caso se deberá escoger lo que aplique según cada contenido del video, después se dará "Siguiente", como se muestra en la imagen.

| videoplayback 1                                                                                                    | Se guardó como borrador                     | <u>7</u> | ×   |
|----------------------------------------------------------------------------------------------------|---------------------------------------------|----------|-----|
| 1 Detalles         2 Elementos de video         3 Visibilidad                                                                                                    | d                                           |          |     |
| Público                                                                                                    |                                             |          |     |
| ¿Este video presenta contenido creado para niños? (Obligatorio)                                                                                                    |                                             |          |     |
| Sin importar tu lugar de residencia, tienes la obligación legal de cumplir con la Ley de<br>Protección de la Privacidad de Menores en Internet (COPPA) y otras legislaciones. Debes<br>indicarnos si tus videos presentan contenido creado para niños. ¿Qué es el contenido creado<br>para niños?<br>Sí, es contenido creado para niños | Subiendo video                              |          |     |
| No, no es contenido creado para niños                                                                                                    | Manula del video                            | _        |     |
| <ul> <li>Restricción de edad (configuración avanzada)</li> </ul>                                                                                                    | Nombre del archivo<br>videoplayback (1).mp4 | Ū        |     |
| MÁS OPCIONES                                                                                                    |                                             |          |     |
| Promociones pagadas, etiquetas, subtítulos y mucho más                                                                                                    |                                             |          |     |
| 14% subido                                                                                                    |                                             | SIGUIE   | NTE |

En la siguiente ventana se podrá escoger que opción de Visibilidad se requiere para el video a va subir, contando con 3 opciones, las cuales se describen en la misma ventana, una ves que se escoge la opción se dará "Publicar", con esto el video empezara su proceso de subida hacia el canal y nos indicara cuando haya terminado, como se muestra en las siguientes imágenes.

| videoplayback 1                                                                                                    | Se guardó como borrador 🛛 🔭 🗙                                        | * |
|----------------------------------------------------------------------------------------------------|----------------------------------------------------------------------|---|
| Detalles 2 Elementos de video 3 Visib                                                                                                    | ilidad                                                               |   |
| Visibilidad<br>Elige cuándo publicar el video y quién puede mirarlo                                                                                                    |                                                                      |   |
| <ul> <li>Guardar o publicar</li> <li>Configura tu video como público, no listado o privado.</li> <li>Público         <ul> <li>Todos pueden ver el video</li> <li>Configurar como Estreno instantáneo (?)</li> </ul> </li> </ul> | Subiendo video                                                       |   |
| <ul> <li>No listado         <ul> <li>Cualquier persona con el vínculo del video puede mirarlo</li> <li>Privado</li></ul></li></ul>                                                                                              | videoplayback 1<br>Vinculo del video<br>https://youtu.be/-gE7bi92thw |   |
| 54% subido Tiempo restante: 3 minutos                                                                                                    | ATRÁS PUBLICA                                                        | R |

#### Selección de Visibilidad

## Subiendo video

Aún se está subiendo el video. Mantén abierta esta pestaña del navegador hasta que se complete el proceso de carga. Cuando se completen la carga y el procesamiento, tu video se establecerá como público.

| video | playback 1 |                            |
|-------|------------|----------------------------|
|       | 60% subido | Tiempo restante: 3 minutos |

Video subiendo al canal

# Procesando video

Debe terminar de procesarse la versión en definición estándar (SD) de tu video antes de que este sea público en YouTube.

|    |                  | videoplayback 1 |
|----|------------------|-----------------|
| SD | Se completó el p | ocesamiento     |

CERRAR

### Proceso de subida terminado

Una vez que el video se haya subido, la interfaz cambiara, y en la misma se podrán volver a cambiar opciones del video, eliminarlo, descargarlo, esto como se muestra en la imagen.

| = 🕒 Studio                         | Q Buscar en tu canal               |             |                 |              | CREAR  | 0 0     |
|------------------------------------|------------------------------------|-------------|-----------------|--------------|--------|---------|
| 0                                  | Videos del canal<br>Cargas En vivo |             |                 |              |        |         |
| Tu canal                           |                                    |             |                 |              |        |         |
| Oficial Arte y Diseño ENES Morelia | Uideo Video                        | Visibilidad | Restricciones   | Fecha 🗸      | Vistas | Comenta |
| Panel                              | videoplayback 1                    | • Público   | Ninguna         | 15 mar. 2020 | 0      | 0       |
| Videos                             | 26:37                              |             |                 | Publicado    |        |         |
| Eistas de reproducci               |                                    | Filas po    | or página: 30 👻 | 1 a 1 de 1   | < <    | > >     |
| 🇱 Configuración                    |                                    |             |                 |              |        |         |

Para poder ver el video ya en YouTube, solo será necesario que se ponga el cursor del mouse sobre el nombre del video, y escoger el icono de YouTube, con esto se podrá visualizar el contenido del video, como aplicaría con cualquier otro video, como se muestra en la imagen.

| Ver en YouTube |
|----------------|
|----------------|

Con esto ya se podrá acceder a la liga del video para compartirla con el usuario o usuarios según aplique.

Cualquier duda con alguna parte del proceso, favor de mandar correo a jhuerta@enesmorelia.unam.mx.